# <u>Содержание</u>

- 1. Подтверждение заказа, оформленного покупателем
- 2. Редактирование заказа, оформленного покупателем
- 3. Подтверждение заказа, откорректированного продавцом

# 1. Подтверждение заказа, оформленного покупателем

| 1.1. Перейти в раздел «Заказы» ли                                                                                                    | ичного кабинета пользователя, затем <b>открыть необходимый заказ</b> .                                                       |                  |
|----------------------------------------------------------------------------------------------------|----------------------------------------------------------------------------------------------------|------------------|
|                                                                                                    | ООО "Продавец"         Инструкции В           Петр Петров ∨         И                                                        | ظ <mark>ٹ</mark> |
|                                                                                                    |                                                                                                    |                  |
| « Вернуться в каталог                                                                                                    | Все заказы                                                                                                    |                  |
|                                                                                                    | Заказов в каталоге: 3                                                                                                    |                  |
| АДМИНИСТРАТИВНАЯ ПАНЕЛЬ                                                                                                    |                                                                                                    |                  |
| 🗄 Товары >                                                                                                    | На странице 10 -                                                                                                    |                  |
| 😂 Заказы                                                                                                    | ID Дата Контрагент ↑↓ Сумма,руб. ↑↓ Счет ↑↓ Статус ↑↓ Документы по отгрузке ↑↓                                               |                  |
| П. Сообщения                                                                                                    | RU 18-03-2021 ООО "Покупатель" 750 000.00 Ожидает подтверждения продавцом                                                    | ***              |
|                                                                                                    | Rb 16-03-2021 ООО "Покупатель" 800.00 Ожидает подтверждения продавцом                                                        |                  |
| 🕞 Доставка                                                                                                    |                                                                                                    | _                |
| < Транзакции                                                                                                    | RU 1281 13-03-2021 ООО Покупатель 1829 700.00 Гюдтвержден продавцом                                                          |                  |
| 💍 Контакты                                                                                                    | Записи с 1 до 3 из 3 записей Прелыдущая 1 Следующая                                                                          |                  |
| And the second second s |                                                                                                    |                  |
| <i>с</i> арания и и и и и и и и и и и и и и и и и и                                                                                                    |                                                                                                    |                  |
|                                                                                                    |                                                                                                    |                  |
|                                                                                                    |                                                                                                    |                  |
|                                                                                                    |                                                                                                    |                  |
|                                                                                                    | © Copyright COMMERCEPLACE 2021.                                                                                              |                  |
|                                                                                                    | По всем вопросам info@commerceplace.ru +7 495 508 2081 Пн-Пт с 9:00 до 21:00 по Московскому времени Напишите нам, мы онлайн! |                  |

| 1.2. Проверить заказ и нажать « | Подтвердить заказ».                  |                                                            |                       |             |           |                      |                   |                               |                |
|---------------------------------|--------------------------------------|------------------------------------------------------------|-----------------------|-------------|-----------|----------------------|-------------------|-------------------------------|----------------|
|                                 | ? Инструкции 🖒                       |                                                            |                       |             |           |                      | ×                 | 000 "Продавец'<br>Петр Петров | Ç, Ç,          |
| « Вернуться в каталог           | Заказ № RU-1<br>Лата обновления 18-0 | <b>1312</b> Ожидает подтверждения продавцо<br>3-2021 14:34 | м                     |             |           | <b>Докум</b><br>в фо | енты подтверждаюц | цие отгрузку (<br>Browse      | Э<br>Загрузить |
| АДМИНИСТРАТИВНАЯ ПАНЕЛЬ         |                                      | 0 2021 14.04                                               |                       |             |           |                      |                   |                               |                |
| 🗄 Товары >                      | Контрагент: ОО<br>Место отгрузки:    | О "Покупатель"                                             |                       |             |           |                      | Ę                 | Написать ко                   | нтрагенту      |
| 😂 Заказы                        | 1. г. Санкт-Петербу                  | ург                                                        |                       |             |           |                      |                   |                               |                |
| 💬 Сообщения                     | Артикул                              | Наименование                                               | Кол-во                | Ед.         | Цена,руб. | ндс                  | Сумма с НДС,ру    | б.                            |                |
| 🕞 Доставка                      | 1067                                 | Мясо (тестовый)                                            | 7500                  | КГ          | 100.00₽   | 10%                  | 750,000.00₽       |                               |                |
| <br>Транзакции                  | Итого:                               | 750,000.00₽                                                |                       |             |           |                      |                   |                               |                |
| ് Контакты                      | Счет пок<br>сформируется             | упателю 68,181.82 ₽<br>и отправится                        |                       |             |           |                      |                   |                               |                |
| 🗱 Аукцион                       | Подтверд                             | ически                                                     |                       |             |           |                      | Редактировать     | заказ 🛛 🕘 🔾                   | тменить заказ  |
|                                 | <i>d</i> ,                           | Ŋ                                                          |                       |             |           |                      |                   |                               |                |
|                                 | © Copyright COMMERC                  | EPLACE 2021.                                               | 00 до 21:00 до Москов |             | 4         |                      |                   |                               |                |
|                                 |                                      | ommercepiace.ru +7 455 506 2061 HH111 6 5.                 | 00 до 21.00 по MOCKOB | лому времен | ra        |                      | Напишите н        | ам, мы онла                   | йн!            |

|                        | Инструкции 12                                                                                       | ооо "Продавец"<br>Петр Петров 🗸 🕻    |
|------------------------|----------------------------------------------------------------------------------------------------|--------------------------------------|
| 🛠 Вернуться в каталог  | Заказ № RU-1312 Ожидает подтверждения продавцом                                                     | Документы подтверждающие отгрузку 💿  |
|                        | Дата обновления 18-03-2021 14:34                                                                    | в формате ZIP Browse Загрузить       |
| ИМИНИСТРАТИВНАЯ ПАНЕЛЬ |                                                                                                    |                                      |
| Э Товары               | Контрагент: 000 "Покупатель"                                                                        |                                      |
| Заказы                 | 1. г. Санкт-Петербург                                                                               | С Написать контрагенту               |
| , oakasbi              |                                                                                                    |                                      |
| Сообщения              | Артикул Н                                                                                           | б. НДС Сумма с НДС,руб.              |
| Доставка               | 1067 N                                                                                              | > 10% 750,000.00₽                    |
| )                      | Подтвердить действие?                                                                               |                                      |
| ј гранзакции           | Итого:                                                                                              |                                      |
| Контакты               | в т.ч. НДС 10%                                                                                      |                                      |
| а Аукцион              | ( <sup>m</sup> )                                                                                    |                                      |
|                        | Подтвердить заказ                                                                                   | Редактировать заказ • Отменить заказ |
|                        |                                                                                                    |                                      |
|                        |                                                                                                    |                                      |
|                        |                                                                                                    |                                      |
|                        | © Copyright COMMERCEPLACE 2021.                                                                     |                                      |
|                        | По всем вопросам info@commerceplace.ru +7 495 508 2081 Пн-Пт с 9:00 до 21:00 по Московскому времени |                                      |

# <u> ПРИМЕЧАНИЕ! ВАЖНО!</u>

Отгрузку товара производить после оплаты счета покупателем и поступления денежных средств по сделке на номинальный счет.

При поступлении денежных средств продавцу поступит соответствующее уведомление, статус заказа изменится на «Заказ оплачен».

# 2. Редактирование заказа, оформленного покупателем

2.1. Перейти в раздел «Заказы» личного кабинета пользователя, затем открыть необходимый заказ (аналогично п. 1.1. данного руководства)

| 2.2. Нажать «Редактировать зан                   | каз».                                                         |                                                         |                        |              |           |              |                                         |                                 |                  |    |
|--------------------------------------------------|---------------------------------------------------------------|---------------------------------------------------------|------------------------|--------------|-----------|--------------|-----------------------------------------|---------------------------------|------------------|----|
|                                                  | ? Инструкции 🛙                                                |                                                         |                        |              |           |              | ×                                       | 000 "Продавец"<br>Петр Петров 🗸 | ۲ <mark>۵</mark> | Ä  |
| К Вернуться в каталог<br>Административная панель | <b>Заказ № RU-13</b><br>Дата обновления 18-03-2               | <b>12</b> Ожидает подтверждения продавцом<br>021 14:34  |                        |              |           | Докум<br>в ф | <b>іенты подтверждаюц</b><br>ормате ZIP | цие отгрузку ⑦<br>Browse        | Загрузит         | гь |
| ि Товары → Заказы                                | Контрагент: ООО "<br>Место отгрузки:<br>1. г. Санкт-Петербург | Покупатель"                                             |                        |              |           |              |                                         | Написать кон                    | грагенту         | ]  |
| 💬 Сообщения                                      | Артикул                                                       | Наименование                                            | Кол-во                 | Ед.          | Цена,руб. | ндс          | Сумма с НДС,ру                          | б.                              |                  |    |
| 🕞 Доставка                                       | 1067                                                          | Мясо (тестовый)                                         | 7500                   | КГ           | 100.00₽   | 10%          | 750,000.00₽                             |                                 |                  |    |
| 🗁 Транзакции                                     | Итого:                                                        | 750,000.00₽                                             |                        |              |           |              |                                         |                                 |                  |    |
| ്റ് Контакты                                     | в т.ч. НДС 10%                                                | 68,181.82₽                                              |                        |              |           |              |                                         |                                 |                  |    |
| 🔅 Аукцион                                        | Подтвердит                                                    | ь заказ                                                 |                        |              |           |              | Редактировать                           | заказ • Отг                     | менить зака      | 13 |
|                                                  | © Copyright COMMERCEP<br>По всем вопросам info@com            | LACE 2021.<br>merceplace.ru +7 495 508 2081 Пн-Пт с 9:0 | 00 до 21:00 по Московс | кому времени | и         |              | Напишите н                              | ам, мы онлай                    | H!               |    |

| 2.3. Внести корректировки в заказ.       | Продавец может:<br>А) изменить количество товара;<br>Б) изменить цену товара:                 | <ul> <li>В) добавить или убрать определенную</li> <li>Г) изменить место отгрузки товара (т.е.</li> </ul> | позицию из заказа;<br>место передачи товара поку | vпателю).                     |
|------------------------------------------|-----------------------------------------------------------------------------------------------|----------------------------------------------------------------------------------------------------|--------------------------------------------------|-------------------------------|
|                                          | Инструкции 12                                                                                 | , ., ., ., ., ., ., ., ., ., ., ., ., .,                                                                 | оо<br>Пе                                         | О "Продавец"<br>тр Петров 🗸 💭 |
| « Вернуться в каталог                    | Заказ № RU-1312 Ожидает подтверждения про                                                     | рдавцом                                                                                                  | Документы подтверждающие                         | отгрузку 📀                    |
| АДМИНИСТРАТИВНАЯ ПАНЕЛЬ                  | Дата обновления 18-03-2021 14:34                                                              |                                                                                                    | в формате ZIP                                    | Browse Загрузить              |
| Повары                                   | Контрагент: ООО "Покупатель"<br>Место отгрузки:                                               |                                                                                                    |                                                  |                               |
| 😂 Заказы                                 | × г. Санкт-Петербург                                                                          |                                                                                                    | Ę Ha                                             | писать контрагенту            |
| 💬 Сообщения                              | Новый адрес склада                                                                            |                                                                                                    |                                                  |                               |
| 🕞 Доставка                               | Артикул Наименование Кол-во                                                                   | р Ед. Цена,руб.                                                                                          | НДС Сумма с НД                                   | С,руб.                        |
| < Транзакции                             | 1067 Мясо (тестовый) 7500                                                                     | КГ 100                                                                                                   | 10% 750,000.00₽                                  |                               |
| ് Контакты                               | Толь<br>Итого: 750,000.00 #Г                                                                  | ько целые числа! Копейки отделять точко<br>Тример: 1500 Пример: 1500.45                                  | й!                                               |                               |
| د کې کې کې کې کې کې کې کې کې کې کې کې کې | в т.ч. НДС 10% 68,181.82 ₽                                                                    |                                                                                                    |                                                  |                               |
|                                          | Пересчитать и отправить на утверждение покупа                                                 | ателю 🕂 Добавить товар в заказ                                                                           | Х Отм                                            | иенить редактирование         |
|                                          | © Copyright COMMERCEPLACE 2021.<br>По всем вопросам info@commerceplace.ru +7 495 508 2081 Пн- | Пт с 9:00 до 21:00 по Московскому времени                                                                | Напишите нам,                                    | мы онлайн!                    |

# ПРИМЕЧАНИЕ! ВАЖНО!

В поле редактирования цены товара копейки отделять точкой, например: «101.34». Если указать запятую, возможен некорректный пересчет сумм, будьте внимательны! В поле «Место отгрузки» можно убрать или добавить адрес собственного склада, либо указать иное место отгрузки в поле «Новый адрес склада».

Если хотите указать одно иное место отгрузки, не забудьте убрать адрес(а) собственного склада. Мест отгрузки может быть указано несколько на усмотрение продавца.

2.4. После внесения корректировок нажать «Пересчитать и отправить на утверждение покупателю».

|                         | Инструкции 12                                                                                                    | ооо "Продавец"<br>Петр Петров 🗸 🗘   |
|-------------------------|----------------------------------------------------------------------------------------------------|-------------------------------------|
| « Вернуться в каталог   | Заказ Nº RU-1312 Ожидает подтверждения продавцом                                                                                       | Документы подтверждающие отгрузку 💿 |
| АДМИНИСТРАТИВНАЯ ПАНЕЛЬ | Дата обновления 18-03-2021 14:34                                                                                                    | в формате ZIP Browse Загрузить      |
| Повары                  | Контрагент: ООО "Покупатель"<br>Место отгрузки:                                                                                        |                                     |
| 😂 Заказы                |                                                                                                    | 🔁 Написать контрагенту              |
| 💬 Сообщения             | Московская обл., г. Подольск, ул. Ленина 1                                                                                             |                                     |
| 🕞 Доставка              | Артикул Наименование Кол-во Ед. Цена,руб.                                                                                              | НДС Сумма с НДС,руб.                |
| <br>транзакции          | 1067 Мясо (тестовый) 7500 кг 101.34                                                                                                    | 10% 750,000.00₽ ₪                   |
| ് Контакты              | Итого: 750,000.00 ₽                                                                                                    |                                     |
| 🗱 Аукцион               | в т.ч. НДС 10% 68,181.82 ₽                                                                                                    |                                     |
|                         | Пересчитать и отправить на утверждение покупателю                                                                                      | 🗙 Отменить редактирование           |
|                         | © Copyright COMMERCEPLACE 2021.<br>По всем вопросам info@commerceplace.ru +7 495 508 2081 Пн-Пт с 9:00 до 21:00 по Московскому времени | Напишите нам. мы онлайн!            |

# <u> ПРИМЕЧАНИЕ! ВАЖНО!</u>

Внимательно проверяйте внесенные данные перед отправкой заказа покупателю! Производите перерасчет сумм самостоятельно, т.к. в заказе перерасчет сумм происходит только совместно с отправкой заказа покупателю. В случае ошибки, дальнейшее редактирование заказа будет невозможным, его можно будет только аннулировать.

**2.5.** Для подтверждения нажать «Да». Заказ сохранится и получит статус «Ожидает подтверждения покупателем».

| COMMERCEPLACE                            | Инструкции С                                                                                                    | ооо "Продавец"<br>Петр Петров 🗸 🤤   |
|------------------------------------------|----------------------------------------------------------------------------------------------------|-------------------------------------|
| « Вернуться в каталог                    | Заказ Nº RU-1312 Ожидает подтверждения продавцом                                                                                       | Документы подтверждающие отгрузку 💿 |
| АДМИНИСТРАТИВНАЯ ПАНЕЛЬ                  | Дата обновления 18-03-2021 14:34                                                                                                    | в формате ZIP Browse Загрузить      |
| <b>⊞</b> Товары →                        | Контрагент: ООО "Покупатель"<br>Место отгрузки:                                                                                        |                                     |
| 😂 Заказы                                 |                                                                                                    | 🖶 Написать контрагенту              |
| 💬 Сообщения                              | Московская обл., г. Подол                                                                                                    |                                     |
| 🖵 Доставка                               | Артикул Наимено                                                                                                    | НДС Сумма с НДС,руб.                |
| < Транзакции                             | 1067 Мясо (тек                                                                                                    | 10% 750,000.00 ₽ 💼                  |
| 🔿 Контакты                               | Итого:                                                                                                    |                                     |
| хахан алан алан алан алан алан алан алан | в т.ч. НДС 10%                                                                                                    |                                     |
|                                          | Пересчитать и отправить на утверждение покупателю 🕒 Добавить товар в заказ                                                             | 🗙 Отменить редактирование           |
|                                          |                                                                                                    |                                     |
|                                          | © Copyright COMMERCEPLACE 2021.<br>По всем вопросам info@commerceplace.ru +7 495 508 2081 Пн-Пт с 9:00 до 21:00 по Московскому времени | Напишите нам, мы онлайн!            |

## ПРИМЕЧАНИЕ! ВАЖНО!

После нажатия «Да» дальнейшее редактирование заказа будет невозможным, его можно будет только отменить.

#### 3. Подтверждение заказа, откорректированного продавцом.

3.1. Перейти в раздел «Заказы» личного кабинета пользователя, затем открыть необходимый заказ (аналогично п. 1.1. данного руководства)

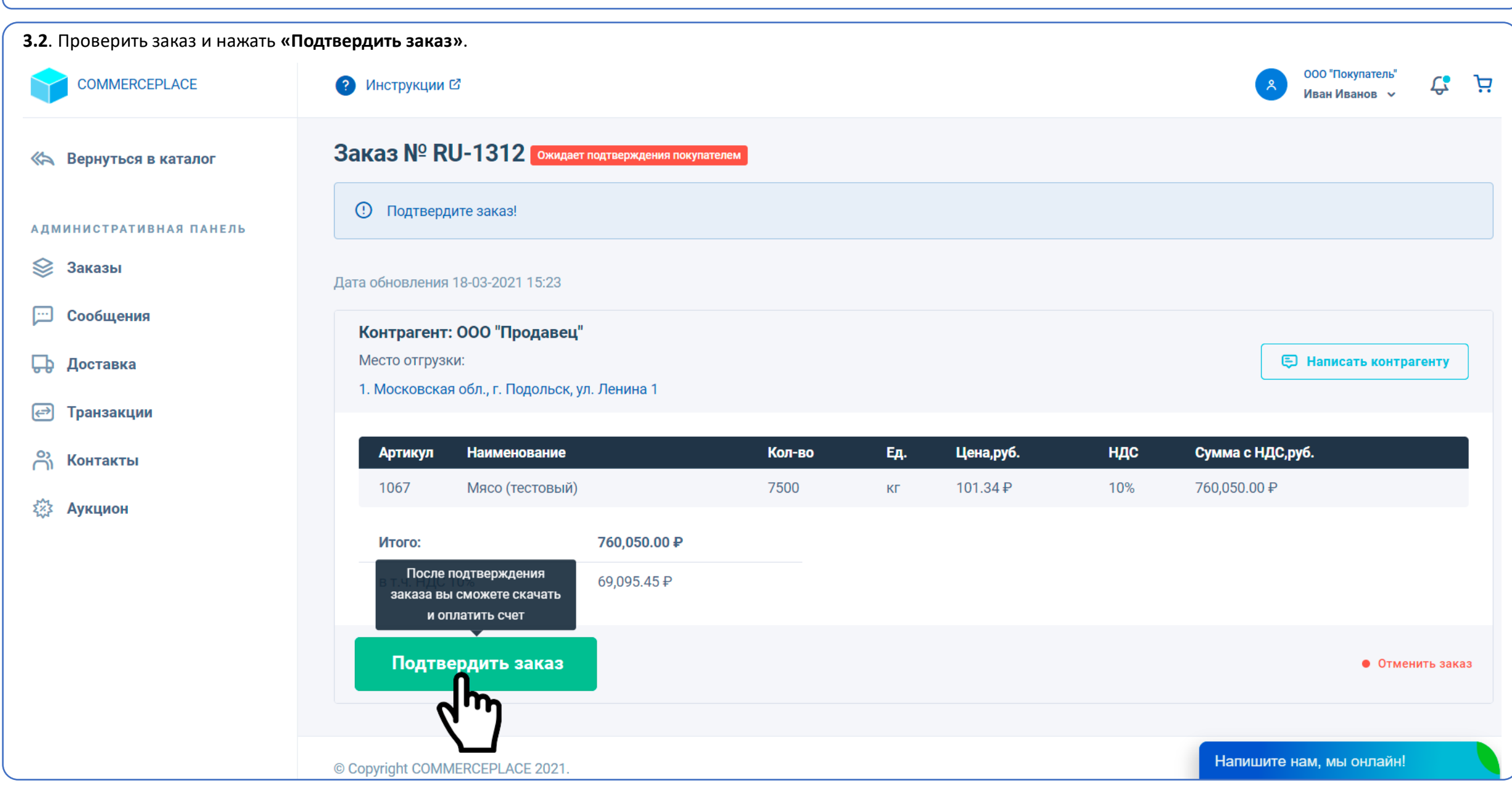

**3.3**. Для подтверждения нажать **«Да»**. После этого автоматически сформируется счет на оплату для покупателя и отобразится в данном заказе.

В случае несогласия с внесенными корректировками нажать «Отменить заказ». Заказ при этом будет аннулирован без модерации и сохранен в разделе «Заказы» личного кабинета пользователя.

| COMMERCEPLACE                                                                       | Инструкции 12                                                                                                    | ооо "Покупатель"<br>Иван Иванов 🗸 🗘          |
|-------------------------------------------------------------------------------------|----------------------------------------------------------------------------------------------------|----------------------------------------------|
| К Вернуться в каталог<br>Административная панель                                    | Заказ № RU-1312 Ожидает подтверждения покупателем<br>Окидает подтверждения покупателем                                           |                                              |
| <ul> <li>Заказы</li> <li>Сообщения</li> <li>Доставка</li> <li>Транзакции</li> </ul> | Дата обновления 18-03-2021 1<br>Контрагент: ООО "Прод<br>Место отгрузки:<br>1. Московская обл., г. Подс<br>ПОДТВЕРДИТЬ ДЕЙСТВИЕ? | 🗐 Написать контрагенту                       |
| 음 Контакты<br>ண Аукцион                                                             | Артикул Наименов:<br>1067 Мясо (тест<br>Итого:<br>в т.ч. НДС 10% 69,095.45₽                                                      | . НДС Сумма с НДС,руб.<br>10% 760,050.00 ₽   |
|                                                                                     | Подтвердить заказ<br>© Copyright COMMERCEPLACE 2021.                                                                             | • Отменить заказ<br>Напишите нам, мы онлайн! |

#### Сколько раз продавец может редактировать заказ?

После оформления заказа покупателем продавец может откорректировать данный заказ с дальнейшей отправкой его на утверждение покупателю только один раз. Внесение корректировок без сохранения и отправки на утверждение покупателю только один раз. Внесение корректировок без

## - На что обратить внимание при редактировании заказа?

Во-первых, если Вы корректируете цену товара, имейте ввиду, что копейки в цене необходимо отделять точкой, а не запятой (пример: «101.34»). Во-вторых, если производите корректировку каких-либо полей, влекущую изменение сумм по заказу, обязательно самостоятельно производите перерасчет сумм, с учетом указанныхВами значений до нажатия «Пересчитать и отправить на утверждение покупателю», т.к. перерасчет происходит совместно с отправкой заказа покупателю, и если Вы допустите ошибку, последующая корректировка заказа невозможна, его можно будет только отменить. В-третьих, обращайте внимание на указанное место отгрузки, это место передачи товара покупателю. Мест отгрузки может быть указано несколько на усмотрение продавца.

## - На что обратить внимание продавцу при отгрузке товара?

- Не отгружайте товар на большую сумму, чем указано в заказе, т.к. покупатель по заказу оплачивает именно эту сумму за товар.
- Может ли покупатель редактировать заказ, полученный после корректировок со стороны продавца?
- Нет, покупатель может только подтвердить откорректированный заказ продавцом, т.е. принять новые условия заказа, или отменить его целиком.
- Может ли покупатель редактировать оформленный заказ?
- Покупатель может редактировать заказ, пока он находится в корзине и еще не оформлен. После нажатия «Оформить заказ» он попадает на утверждение продавца и дальнейшее его редактирование со стороны покупателя невозможно.

### - Я оформил заказ, но забыл внести корректировки по количеству (или неверно указал количество товара), как быть?

- Чтобы напрасно не отменять заказ, просто напишите сообщение в чат продавцу и попросите внести корректировки по количеству товара. Написать сообщение в чат продавцу можно из любой карточки его товара, самого заказа, размещенного в разделе «Заказы» личного кабинета пользователя, или из карточки контрагента в разделе «Контакты» личного кабинета пользователя.

# Что будет, если я не оплачу счет в течении 24 часов?

Если покупатель не оплатил счет в течении 24 часов в полном объеме, его заказ аннулируется. Данный срок установлен в связи с тем, что цены на отдельные виды товаров зависят от ситуации на рынке и могут изменяться продавцами по истечении 24 часов. Система определяет оплату заказа по факту зачисления денежных средств на номинальный счет. При отсутствии оплаты, аннулирование заказа происходит в 23:30 (по Московскому времени) дня, следующего за днем подтверждения заказа (кроме субботы и воскресенья). Если покупатель оплачивает заказ после 15:00 дня, следующего за днем подтверждения заказа, **рекомендуем отправить копию платежного поручения с отметкой банка об исполнении** в онлайн-чат (в правом нижнем углу), либо на эл. почту info@commerceplace.ru в теме письма указав номер заказа (Например: «Оплата заказа № RU-1085»), чтобы заказ не был аннулирован в автоматическом режиме, т.к. денежный средства могут быть зачислены только на следующий день. Денежные средства, зачисленные по аннулированному заказу, возвращаются плательщику в течении суток без удержания каких-либо платежей.

# На что обратить внимание в счете на оплату?

Все счета на оплату заказов выставляются исключительно ООО «КОММЕРСПЛЕЙС» и содержат одни и те же реквизиты:

получатель ООО «КОММЕРСПЛЕЙС» ИНН 5032322507

- № счета 40702810970013000007 (номинальный счет)
- Банк Московский Филиал АО КБ «Модульбанк» БИК 044525092

**ВНИМАНИЕ!** Счет не может содержать иных реквизитов, т.к. все сделки на платформе совершаются только безопасным для сторон способом с использованием номинального счета. Не оплачивайте счета, содержащие иные реквизиты или полученные по e-mail, а также любым иным способом, кроме личного кабинета пользователя. При оплате счета по иным реквизитам платформа COMMERCEPLACE (ООО «КОММЕРСПЛЕЙС») не несет ответственности за дальнейшую судьбу сделки и денежные средства по ней.